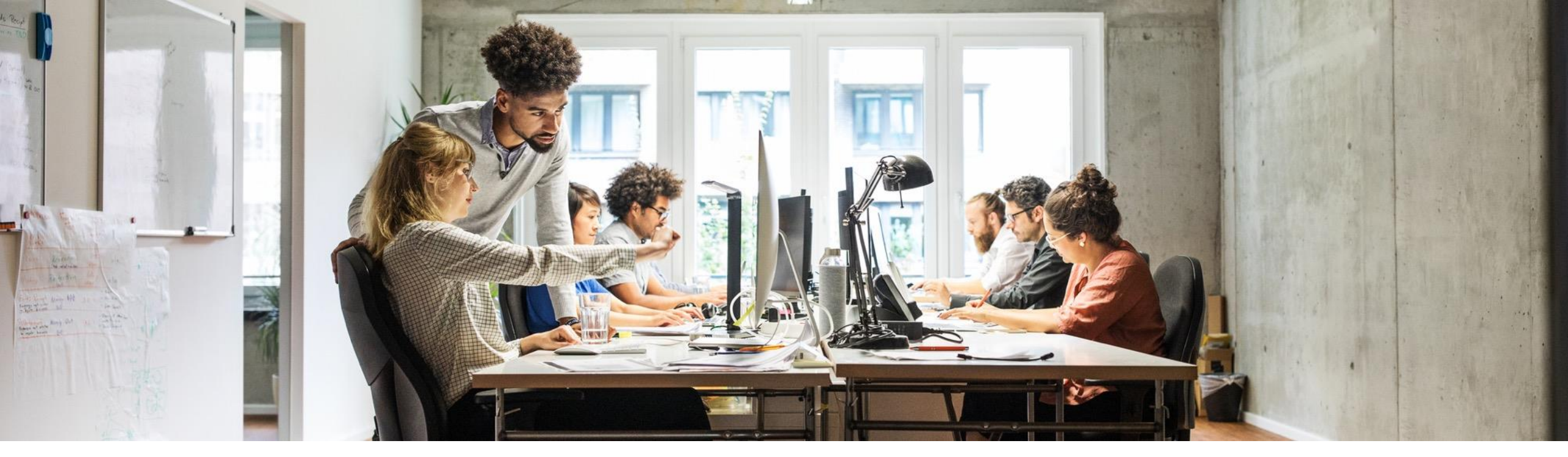

#### SAP Ariba 📈

## **SLP & SAP Business Network**

SAP

Public

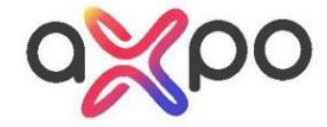

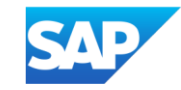

## **Proposals & Questionnaires vs. Business Network**

Your customer will invite suppliers to Proposals & Questionnaires (Sourcing) for:

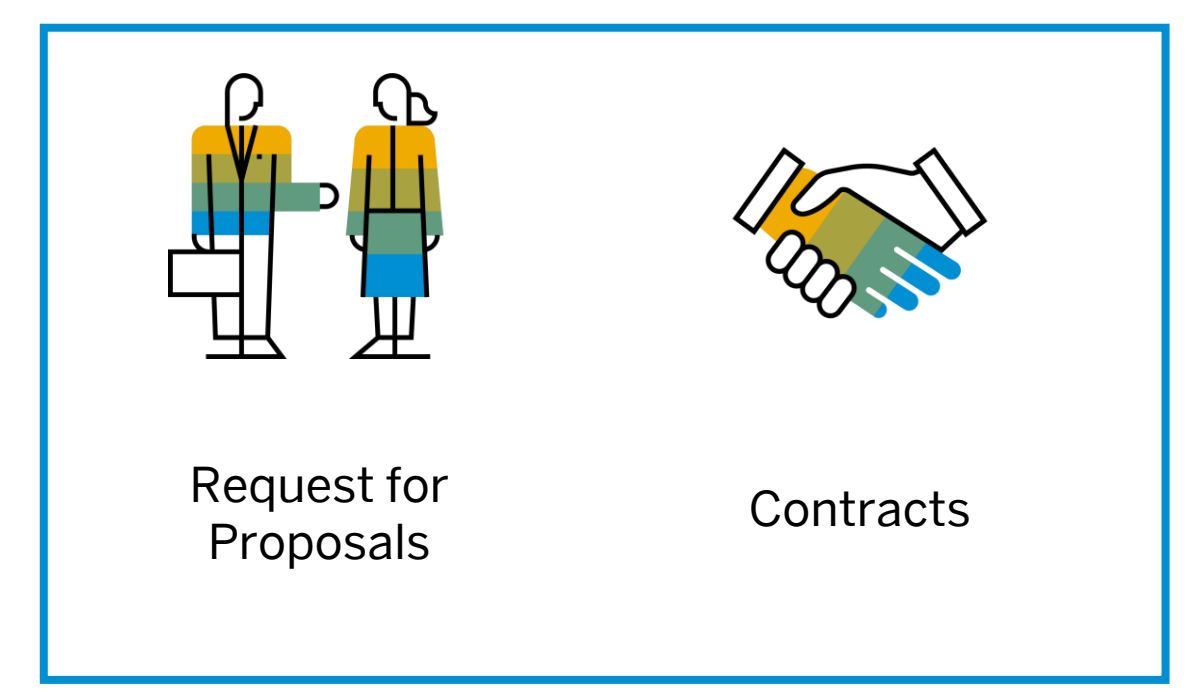

Your customer will require Suppliers to use Business Network for:

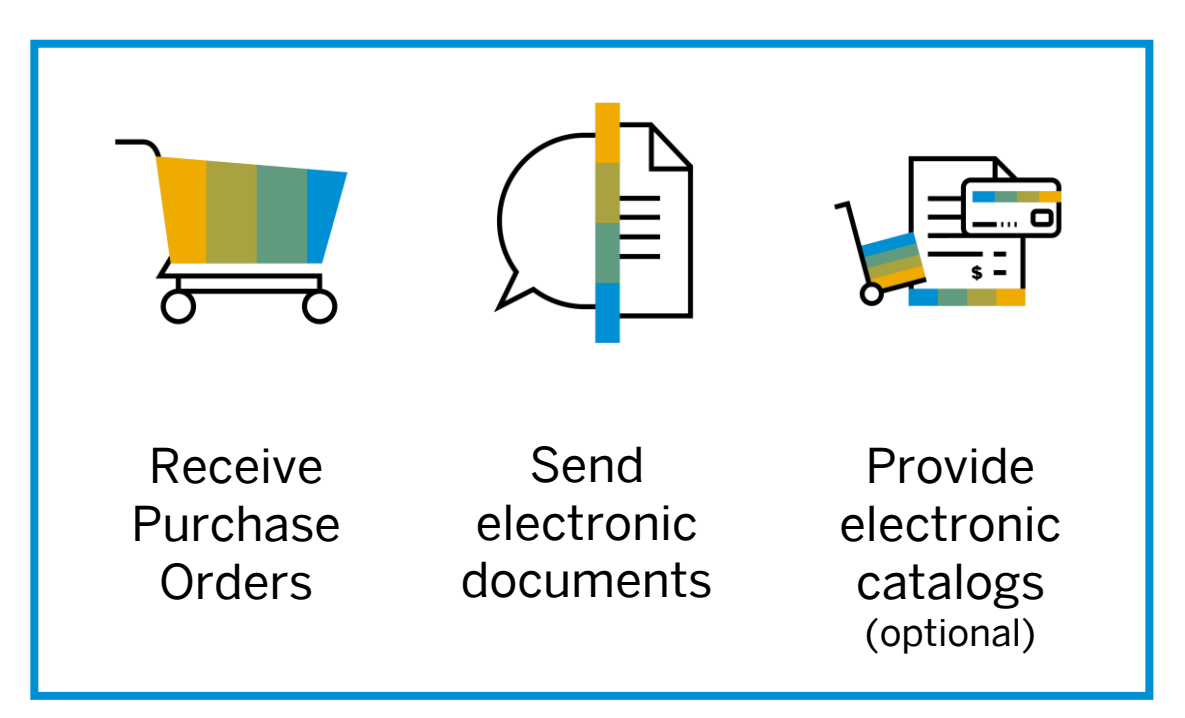

# **Next Steps**

**Overview** 

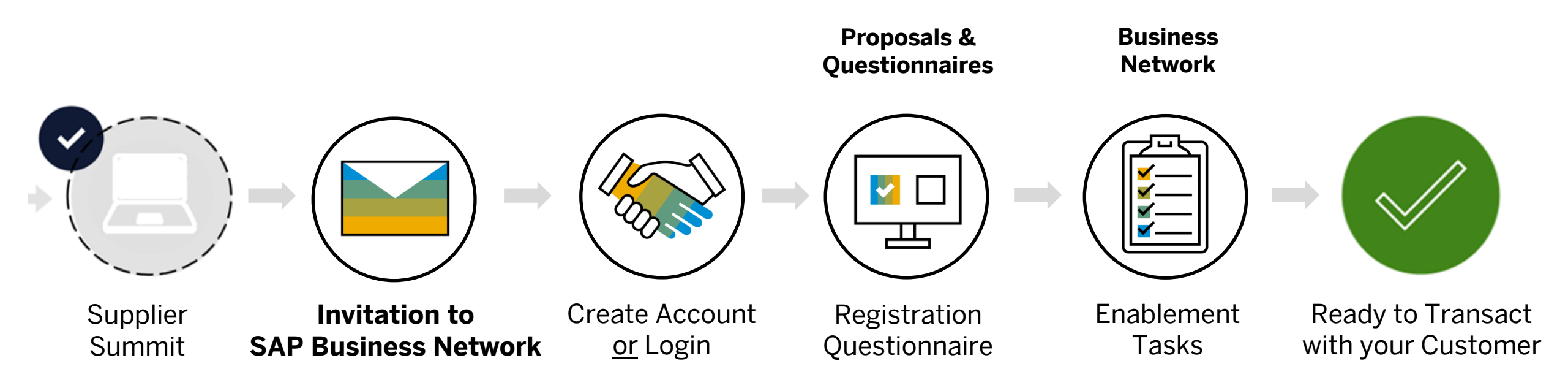

## Next Steps Step 1 – 3

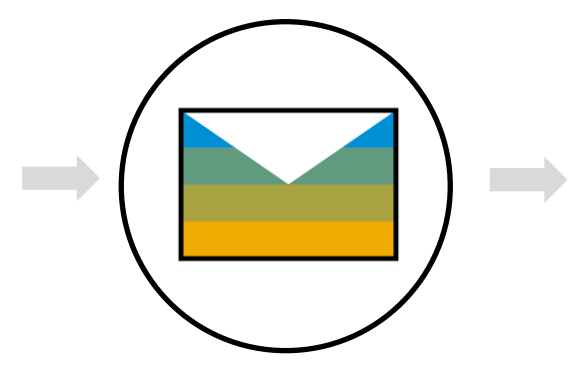

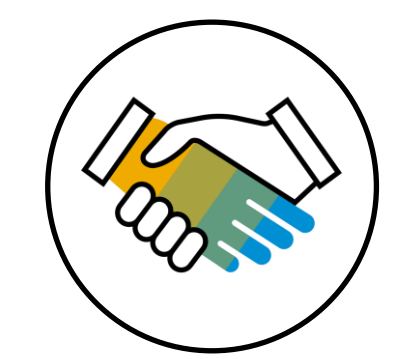

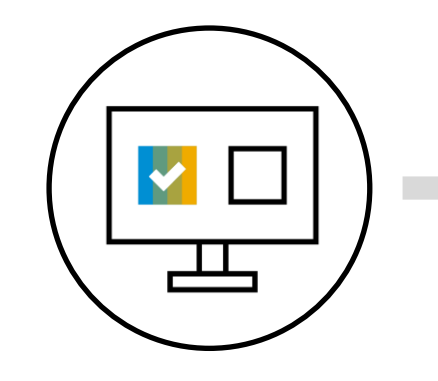

Invitation to SAP Business Network Create Account <u>or</u> Login

Registration Questionnaire You will receive the SAP Business Network invitation email of your customer via email. Please accept the invitation and complete the registration questionnaire.

#### **IMPORTANT:**

Before you accept the invitation:

- 1. Align internally
- 2. Designate / Know administrator

## **Next Steps**

**Final Steps** 

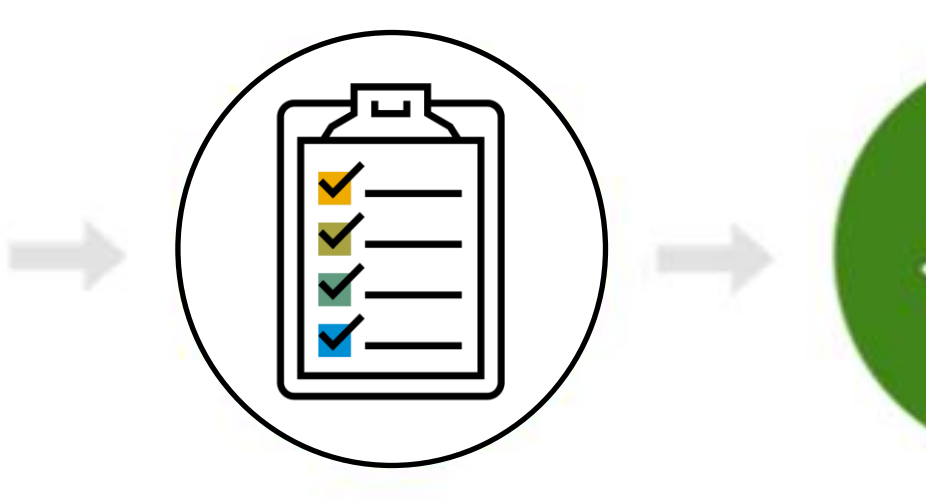

Complete Enablement Tasks\*

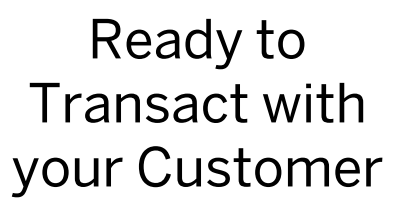

You will need to log into your SAP Business Network account to complete the **Enablement Tasks** to transact with your Customer.

\*An Onboarding Specialist **will contact you** via email and phone to support you with this step.

**Congratulations**, you are now ready to transact with your Customer!

## **Connect with your customer**

### **Please Note:** Ariba Network = SAP Business Network

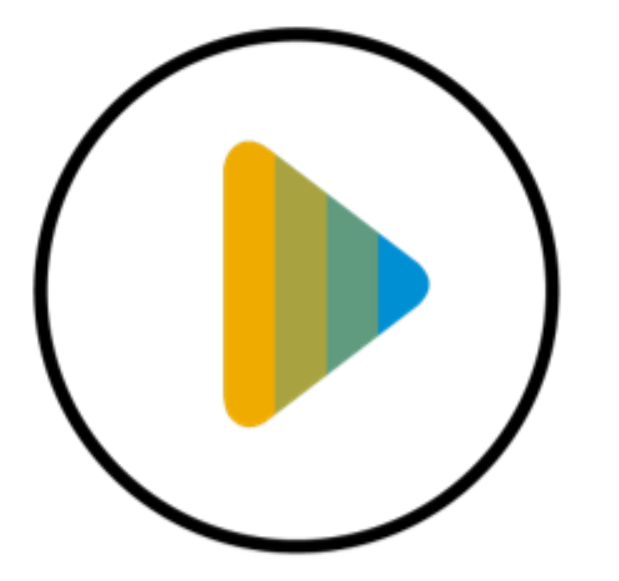

Review how to accept the SAP Business Network invitation of your customer and complete the registration questionnaire

Click here

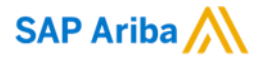

# Thank you.

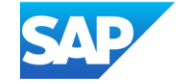